# **PowerCable QIG**

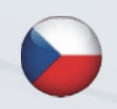

**QIG** Stručný průvodce instalací QIG (Quick Installation Guide)

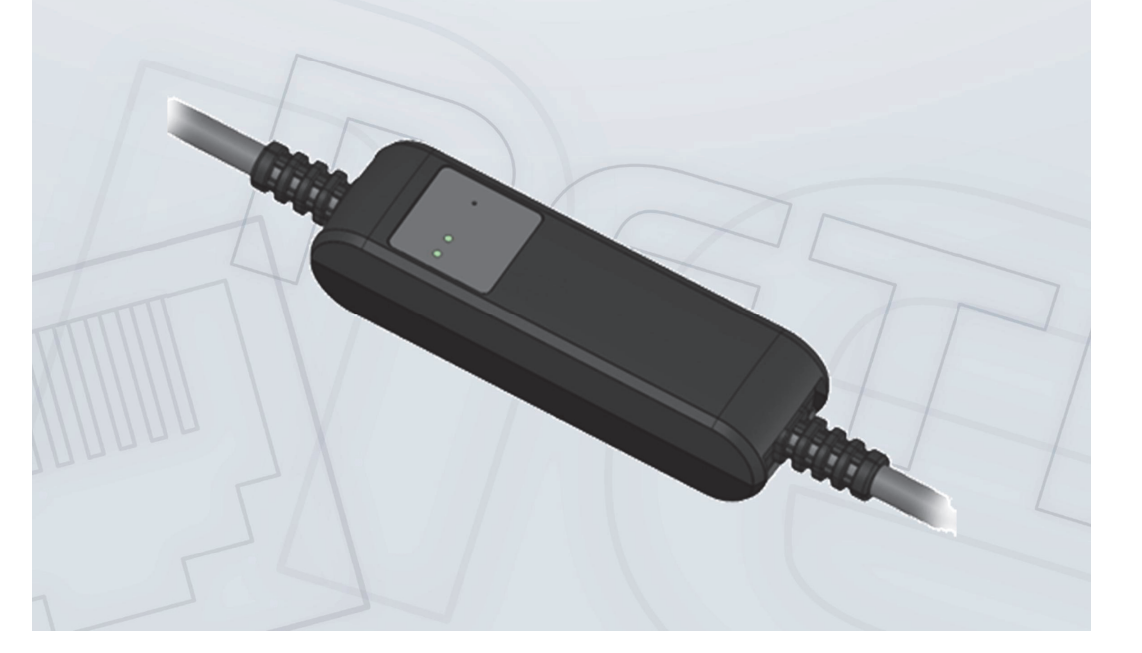

### **NETIO PowerCable**

## Stručný průvodce instalací (QIG)

Děkujeme, že jste zakoupili výrobek společnosti NETIO products a.s. Před jeho prvním použitím si prosím pečlivě přečtěte tento krátký návod. Předejdete tak chybné instalaci či nesprávnému používání zařízení. Pro další informace použijte Uživatelský manuál, který naleznete na <u>http://netio-products.com</u>.

### Přečtěte si pozorně následující upozornění:

Zařízení NETIO PowerCable pracuje pod napětím. Vlivem chybné manipulace může dojít k jeho poškození, ztrátě záruky nebo zranění či úmrtí osoby, která se zařízením manipuluje.

### Bezpečnostní upozornění

- 1) Výrobce neodpovídá za možné poškození způsobené nesprávným používáním nebo umístěním do nevhodného prostředí.
- 2) Zařízení není určeno pro venkovní použití.
- 3) Nepoužívejte zařízení při silných vibracích.
- 4) Neoprávněné úpravy tohoto zařízení mohou vést k jeho poškození nebo vzniku požáru. Zařízení neotvírejte hrozí úraz elektrickým proudem!!!
- 5) Zabraňte styku s kapalinami, nevystavujte zařízení vysokým teplotám.
- 6) Chraňte zařízení před pádem.
- Je povoleno připojovat pouze zařízení, která jsou schválena pro provoz v elektrické síti.
- 8) Nezapojujte zařízení za sebe.
- 9) Kabelová zástrčka zařízení musí být snadno přístupná.
- 10) Zařízení je zcela vypnuto až po jeho odpojení ze zásuvky.
- Pokud zařízení nefunguje správně, odpojte jej od elektrické sítě a kontaktujte svého prodejce.
- 12) V případě poškození přívodního kabelu prosím odešlete zařízení autorizovanému servisu na opravu poškozené zařízení nesmí být dále používáno.

### Minimální požadavky na systém (pro konfiguraci)

Zařízení s internetovým prohlížečem (Firefox, Chrome, Safari, Microsoft Internet Explorer, Opera, Mozilla a další) se zapnutou podporou JavaScriptu a Cookies.

# V balení naleznete:

- -----
- Produkt NETIO PowerCable
- Stručný průvodce instalací (QIG)

## Popis zařízení

- 1) LED indikátor stavu
- 2) LED indikátor výstupu
- 3) Tlačítko pro stisknutí je třeba použít tenký předmět (může být vodivý)
- Štítek s údaji označující model zařízení, použitou napájecí síť, maximální spínaný příkon a sériové číslo
- 5) Varování: Zařízení neotvírejte hrozí úraz elektrickým proudem!!!

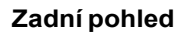

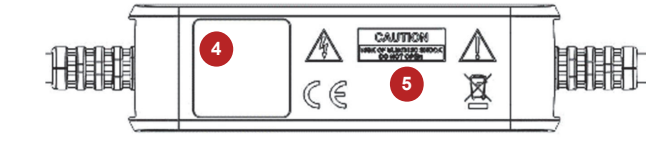

## Funkce LED indikátorů a tlačítka

### LED indikátory

|                   | Žlutá                          | Nesvítí Není připojeno k WiFi                     |                                                                                  |  |
|-------------------|--------------------------------|---------------------------------------------------|----------------------------------------------------------------------------------|--|
| LED (1)<br>stav   |                                | Svítí                                             | WiFi připojeno                                                                   |  |
|                   |                                | Bliká rychle<br>& červená nesvítí                 | AP mód                                                                           |  |
|                   |                                | Bliká pomalu<br>& červená nesvítí                 | Obnovování připojení na WiFi síť/<br>Čeká se na DHCP                             |  |
|                   |                                | Blikne 3x rychle každou vteřinu & červená nesvítí | Funkce Locate – po dobu jedné minuty od<br>zapnutí z webadministrace             |  |
|                   | Červená                        | Blikne                                            | Aktivita (přijatý povel po M2M)                                                  |  |
| LED (2)<br>výstup | Zelená                         | Nesvítí                                           | Rozepnuté relé výstupu                                                           |  |
|                   |                                | Svítí                                             | Sepnuté relé výstupu                                                             |  |
|                   |                                | 1sec rychle bliká                                 | Po aktivaci "Load to defaults & AP mód"                                          |  |
| Všechny<br>LED    | Žlutá +<br>červená<br>a zelená | Krátce svítí                                      | Během bootu systému (např. po připojení<br>zařízení k el. síti nebo při Rebootu) |  |

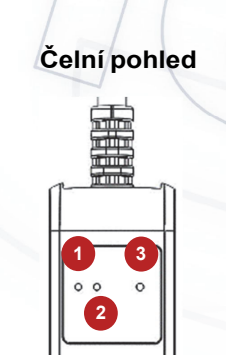

NET

### Funkce tlačítka

| Ovládání výstupu                | Pro změnu stavu výstupu stiskněte třikrát tlačítko během intervalu 1<br>až 5 sekund.                                                                                                    |
|---------------------------------|----------------------------------------------------------------------------------------------------|
| Aktivování AP módu              | V průběhu standardního režimu zařízení stiskněte tlačítko a držte jej<br>minimálně po dobu 10 sekund. Tím dojde k aktivování AP módu a<br>bude možné se k zařízení připojit a změnit WiFi síť, ke které se má<br>připojovat (žlutá LED rychle bliká).                 |
| Obnovení továrního<br>nastavení | Vypněte zařízení, <b>stiskněte tlačítko a zapněte zařízení</b> . Držte<br>stisknuté tlačítko po dobu alespoň 10 sekund. Zařízení se poté<br>obnoví do továrního nastavení a aktivuje se AP mód (zelená rychle<br>bliká jednu sekundu a potom rychle bliká žlutá LED). |

### První zapojení, spuštění a základní konfigurace

- Připojte zástrčku NETIO PowerCable do elektrické sítě. Při prvním spuštění bude aktivován "AP mód" pro základní konfiguraci zařízení – nastavení, ke které WiFi síti se bude připojovat (žlutá rychle bliká).
- Na počítači, tabletu či telefonu vyhledejte dostupné WiFi sítě a připojte se k síti s názvem "PowerCable-AP-xx", která je bez zabezpečení. (Obrázek 1)
- Otevřete webový prohlížeč a zadejte IP adresu 10.0.42.1.
   Lze použít i adresu <u>www.netio.eu</u> dojde k přesměrování. (Obrázek 2)

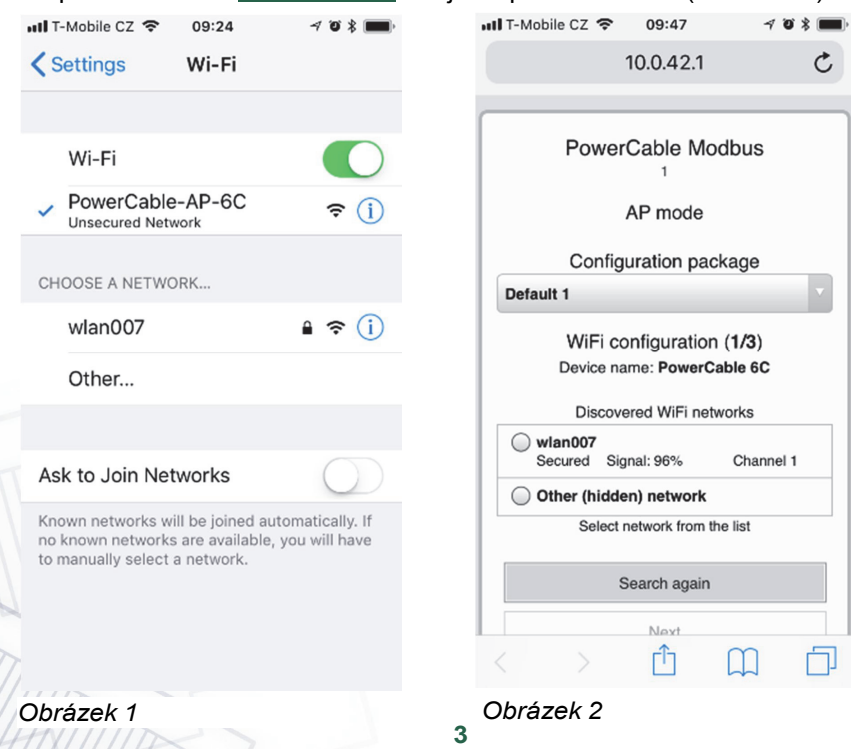

- Zvolte si Vaši síť v seznamu vyhledaných sítí a potvrďte tlačítkem "Next". (Obrázek 3)
- 5) Napište heslo do Vámi zvolené Wi-Fi sítě, případně změňte jméno zařízení. Pokud v síti nepoužíváte DHCP, odškrtněte tuto volbu a zadejte ručně IP adresu a další síťové parametry (pouze pro experty). Potvrďte tlačítkem "Next". (Obrázek 4)

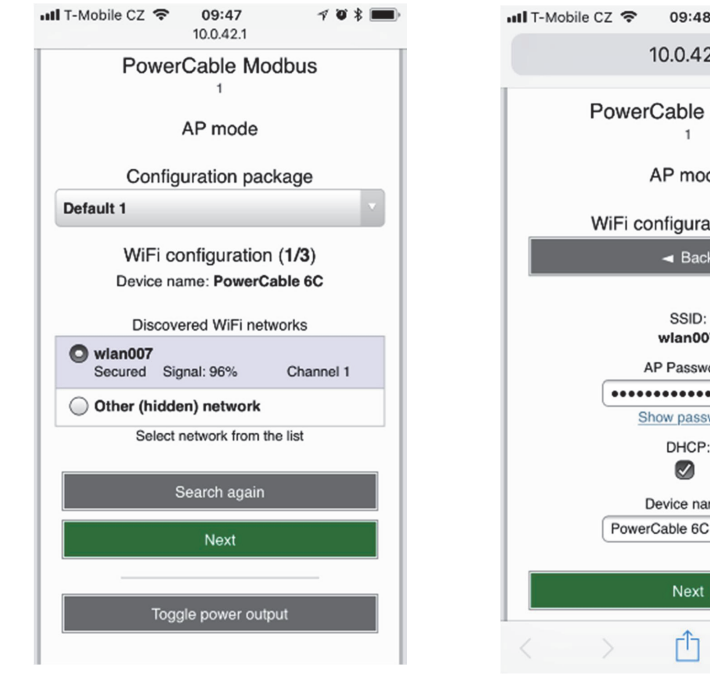

Obrázek 3

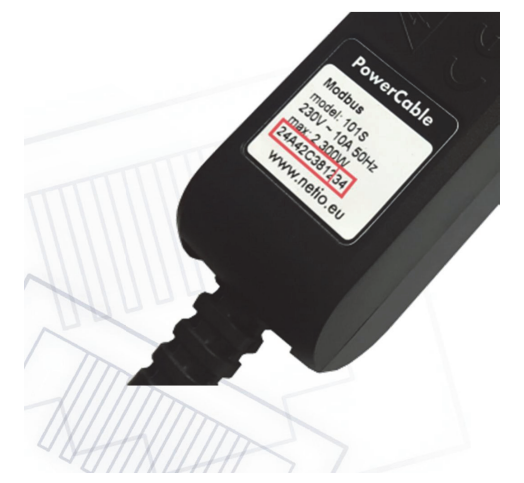

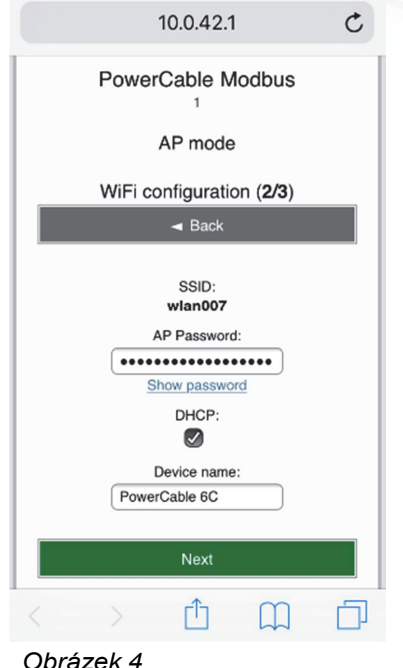

SN zařízení na štítku -----xx 24A42C381234

WiFi network: PowerCable-AP-xx

PowerCable-AP-34

6) Zobrazí se stránka s výsledkem pokusu o připojení k vybrané síti. Pokud je "WiFi status: Connected", zkontroluite síťové parametry a poté pomocí tlačítka "Save&Connect" konfiguraci uložíte. (Obrázek 5) Zařízení poté ukončí AP mód, připojí se k vybrané WiFi síti a zobrazí se stránka s rekapitulací síťového nastavení. (Obrázek 6) Připojení k WiFi síti je indikováno svitem žluté LED.

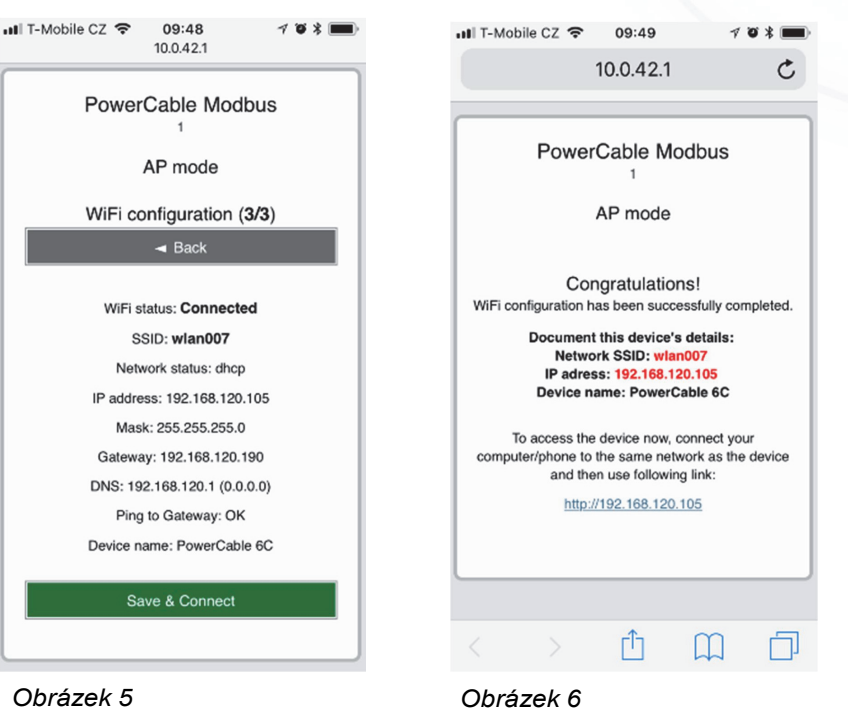

- 7) Na počítači, tabletu či telefonu se připojte ke stejné síti, jako jste právě připojili NETIO PowerCable a ve webovém prohlížeči zadeite její IP adresu (případně použijte link na stránce s rekapitulací viz předchozí bod). Pokud jste si IP adresu nepoznamenali, můžete použít program NETIO Discover pro její vyhledání, jak je popsáno dále.
- 8) Po zadání adresy se v prohlížeči zobrazí přihlašovací dialog webové administrace. Výchozí uživatelské jméno je admin a heslo admin. Po úspěšném přihlášení se zobrazí webová administrace zařízení. Doporučujeme změnit výchozí uživatelské jméno a heslo v záložce Users v levém menu.
- Pomocí webové administrace zařízení můžete zásuvku ovládat (záložka Outputs), nastavovat protokoly pro M2M komunikaci (záložka M2M API Protocols) případně provádět další nastavení (záložka Settings). (Obrázek 7) Podrobné informace naleznete v uživatelském manuálu.

| €) → ଫ ໖                                                                  | ③ 192.168.120.105/#/outputs/list | … 🛛 ☆                                                                                     | Q, Vyhledat                           | Ŧ                                                                            | £ II\ ⊡  |   |
|---------------------------------------------------------------------------|----------------------------------|-------------------------------------------------------------------------------------------|---------------------------------------|------------------------------------------------------------------------------|----------|---|
| PowerCable I                                                              | Modbus                           |                                                                                           | Loading                               | Loading admin                                                                | Sign out | _ |
| Outputs o <sup>x<sup>o</sup></sup> M2M API Protocols Users Users Settings |                                  | Load: 0 W<br>Current: 0 mA<br>Voltage: 239 V<br>Energy measured since<br>Klikno<br>přepri | 1970-01-01 00:00<br>ěte zd<br>Jutí vý | Power factor: 1<br>Energy: 54 Wh<br>Frequency: 50 Hz<br>00<br>e pro<br>stupu |          |   |
| Log                                                                       | -                                |                                                                                           |                                       |                                                                              |          |   |

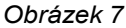

### Instalace = NETIO Discover

Když už je zařízení připojeno v LAN síti (přihlášeno do WiFi sítě), najdete IP adresu, na které NETIO PowerCable funguje pomocí utility NETIO Discover.

- 1) MS Windows: Najděte na našich stránkách NETIO Discover a nainstalujte ji.
- Jiné operační systémy (Mac, Linux...): Použijte JAVA verzi NETIO Discover multiplatform, (vyžaduje aktuální verzi JAVA).
- Po spuštění najde PowerCable ve vaší síti. Pokud v LAN síti používáte DHCP server, stačí v NETIO Discover kliknout na IP adresu a otevřít webové rozhraní.

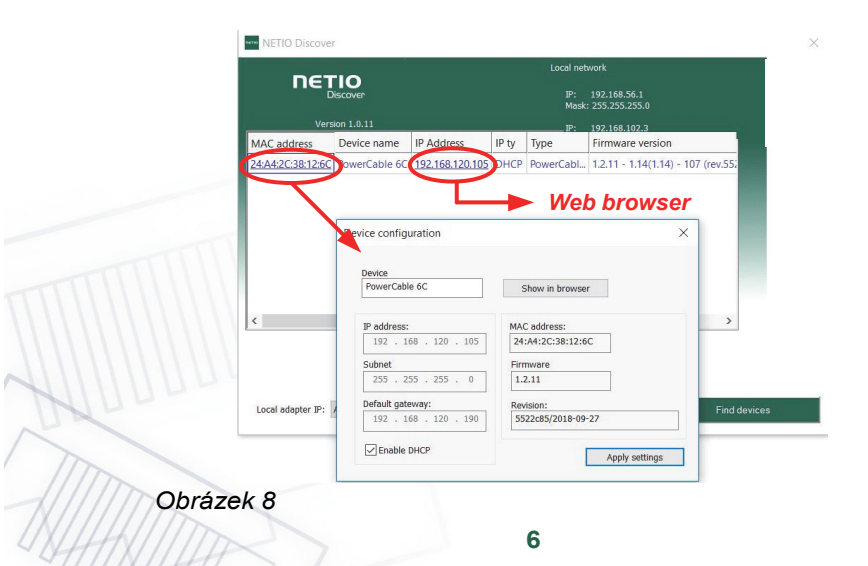

# ιετιο

### Specifikace

| Napájení         | <b>101E</b> , <b>101F</b> : 230V~; 50Hz; 16A<br><b>101J</b> , <b>101S</b> : 230V~; 50Hz; 10A                                                                                                    |
|------------------|----------------------------------------------------------------------------------------------------|
| Spínaný výstup   | 101E, 101F: 230V~; 50Hz; 16[8]A; max. 3600W<br>101J, 101S: 230V~; 50Hz; 10[8]A; max. 2300W                                                                                                    |
| Vnitřní spotřeba | Max 1 W                                                                                                    |
| Výstupní relé    | Mikro-odpojení μ (odporová zátěž)<br>1E5 spínacích cyklů, max. impulzní napětí 1.5kV<br>Odolnost spínače proti teplu a hoření 1                                                                                                    |
| Rozhraní         | 1x Wi-Fi IEEE 802.11 b/g; 2.4GHz                                                                                                    |
| Prostředí        | IP30, Stupeň ochrany = třída 1<br>Provozní teplota -10 65°C (zatížení 6A = max. 63°C,<br>10A = max. 50°C, 16A = max. 30°C)<br>Zařízení pro stupeň znečištění 2.<br>Pro trvalý provoz do 2000 m n. m.<br>Zařízení nevyžaduje dodatečné chlazení.                                                                                                    |
| Upozornění       | Zařízení není určeno pro napájení zařízení s vysokým<br>náběhovým proudem.<br>Několik zařízení nezapojujte do série.<br>Zařízení je bezpečné pouze při úplném odpojení od sítě.<br>Kabelová zástrčka je použita jako odpojovací prostředek a<br>musí být snadno přístupná.<br>Použitá síťová zásuvka musí být jištěna maximálně jističem<br>16A a musí být opatřena ochranným vodičem. |

Výrobce nenese odpovědnost za jakékoliv technické nebo typografické chyby a vyhrazuje si právo na provedení jakýchkoliv změn v produktu nebo v tomto dokumentu bez předchozího upozornění. Tyto změny budou oznámeny prostřednictvím webových stránek výrobce <u>http://netio-products.com</u>.

Výrobce neposkytuje záruky jakéhokoliv druhu s ohledem na informace obsažené v tomto dokumentu, ani na případné odvozené záruky prodejnosti produktu, či jeho vhodnosti pro konkrétní použití. Výrobce neposkytuje zejména záruky za vady způsobené nesprávným použitím produktu, nerespektováním pokynů a doporučení uvedených v uživatelském manuálu a vady způsobené neodbornou činností třetích osob mimo autorizovaný záruční servis výrobce.

Září 2018 © 2018 NETIO products a.s. Všechna práva vyhrazena

7

# PROHLÁŠENÍ O SHODĚ (RED CE)

| Výrobce:       | NETIO p                                         | products a.s.                              |         |        |
|----------------|-------------------------------------------------|--------------------------------------------|---------|--------|
| Adresa:        | U Pily 3/103<br>143 00 Praha 4, Česká Republika |                                            |         |        |
| Produkt / typ: | <b>101<i>x</i> -</b> k                          | de " <i>x</i> " definuje variantu zásuvky/ | zástrčk | ky:    |
|                | Е                                               | FR                                         | L       | Italy  |
|                | F                                               | DE                                         | G       | UK     |
|                | J                                               | Swiss                                      | н       | Israel |

**S** IEC320 C13/C14 **T** IEC320 C19/C20

Toto prohlášení o shodě se vydává výlučně na odpovědnost výrobce. Předmět tohoto prohlášení: "Prodlužovací zásuvka NETIO COBRA ovládaná a monitorovaná přes WiFi / LAN sít".

# Předmět prohlášení uvedený výše je v souladu s příslušnými harmonizačními právními předpisy Evropské Unie:

- NV 426/2016 Sb. včetně dodatků
- RED CE (Radio Equipment Directive) 2014/53/EU včetně dodatků
  - ETSI EN 300 328 V2.1.1, EN 62311:2008, ETSI EN 301 489-1 V2.2.0
  - EN60950-1:2006+A11:2009+A1:2010+A12:2011+A2:2013

# Odkazy na použité příslušné harmonizované normy nebo odkazy na další technické specifikace, u nichž je shoda deklarována

- Článek 3.1 a) Zdraví a bezpečnost
- Článek 3.1 b) Elektromagnetická kompatibilita
- Článek 3.2 Efektivní využití rádiového spektra

### Dodatečné informace:

- Protokol o zkoušce č.: EZÚ 700026-01/06 ze dne 31.1.2018
- Protokol o zkoušce č.: EZÚ 700026-01/09 ze dne 31.1.2018

### **RoHS:**

Prohlašujeme, že výše uvedené výrobky jsou ve shodě se základními požadavky nařízení vlády č. 481/2012 Sb. (Směrnice Rady 2011/65/ES) o omezení používání některých nebezpečných látek v elektrických a elektronických zařízeních.

K posouzení výrobku o shodě byly použity následující normy: EN 50581:2012

Česká Republika, Praha, 11.6.2018

Jan Řehák, předseda představenstva

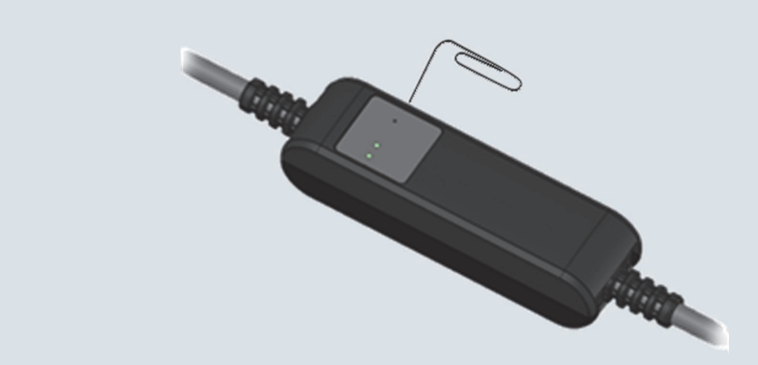

### **First configuration**

| (1) AP mode<br>activation      | Switch ON the device. <b>Press and hold the button for at least</b><br><b>10 seconds</b> while the device is on. You can use paper clip or<br>any metal sharp tool.                                                                               |  |
|--------------------------------|----------------------------------------------------------------------------------------------------|--|
|                                | This activates the <b>AP mode</b> . (Yellow LED blinks guickly)                                                                                                    |  |
| (2) Connect to the device      | The AP mode the PowerCable works as a WIFI Access Point and<br>connect to the DHCP server.<br>Levice Connect to the " <b>PowerCable-AP-xx</b> " where xx are last two<br>digits from serial number on the device label.                           |  |
| (3) Connect device do the WLAN | Open in your browser any IP address or " <b>10.0.42.1</b> ".<br>Select your local WiFi network and configure wifi password.                                                                                                    |  |
| (4) Note assigned IP address   | On the last page it will show you in red color assigned final IP address.                                                                                                    |  |
| (5) Device web configuration   | Click to this address or open it in the computer.<br>Default username: " <b>admin</b> ", password: " <b>admin</b> ".                                                                                                    |  |
|                                |                                                                                                    |  |
| Download software              | <b>NETIO Discover</b> (for MS Windows or JAVA version)<br>https://www.netio-products.com/en/download                                                                                                    |  |
| Factory defaults               | Switch OFF the device. Press and hold the button for at least 10 seconds <b>while powering up the device</b> . The device reverts to factory settings and the AP mode is activated. (Green quickly flashing for 1sec, than Yellow blinks quickly) |  |
|                                |                                                                                                    |  |
| Modbus/TCP<br>first steps      | Search on the NETIO website the<br><b>AN27:</b> Modbus/TCP with NETIO 4x – Control and measure LAN<br>power sockets                                                                                                    |  |

### www.netio-products.com